# 스마트챔퍼스LMS 이용 안내서 (PC 및 인터넷 앱)

۲

# 1. 로그인 하기

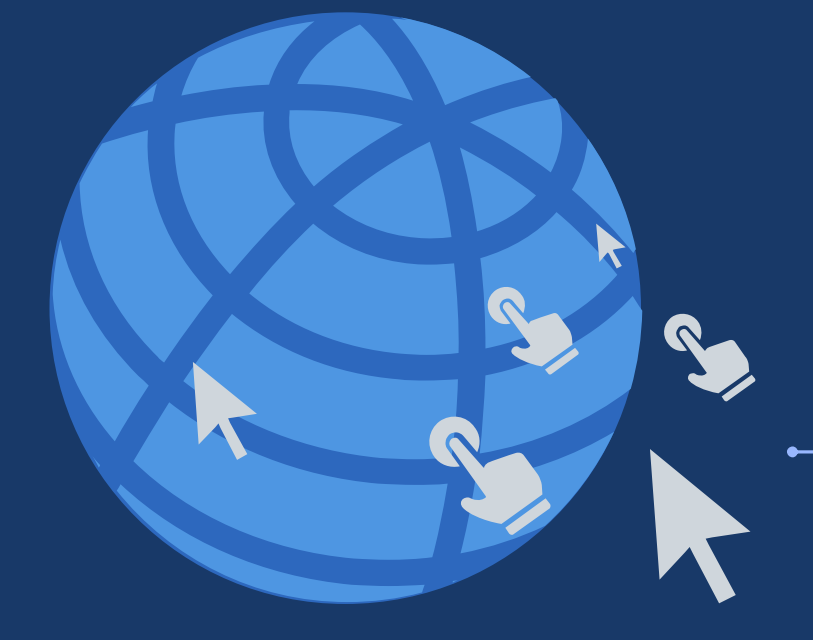

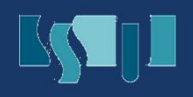

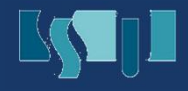

### ① PC에서 URL입력을 이용한 로그인

- 1 인터넷 익스플로러[Internet Explorer] 또는 크롬[Chrome]을 실행합니다. [다른 브라우저의 경우, 오류가 발생될 가능성이 있습니다.]
- 2 인터넷 주소창에 myclass.ssu.ac.kr을 입력합니다.
- 아번과 비밀번호를 입력하여 로그인 합니다. (아이디는 학번, 비밀번호는 u-Saint와 동일)

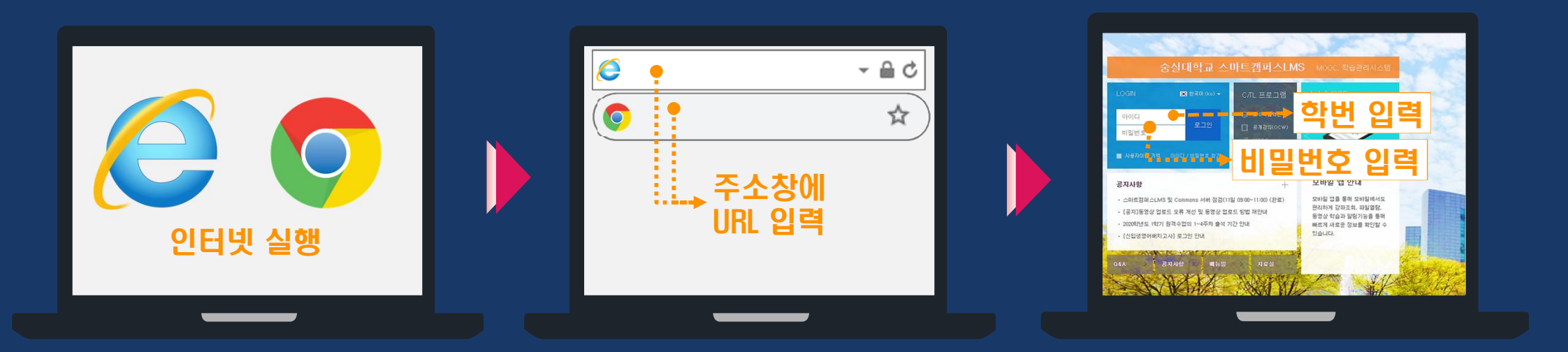

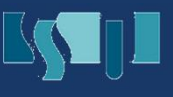

# ② PC에서 u-Saint를 이용한 로그인하기

- 1 인터넷 익스플로러[Internet Explorer] 또는 크롬[Chrome]을 실행합니다.
- 2 인터넷 주소창에 saint.ssu.ac.kr를 입력하여 u-Saint에 접속합니다.
- 아번과 비밀번호를 입력하여 로그인 합니다.
- 4 우측 Quick Link에서 스마트캠퍼스LMS를 클릭합니다. (별도의 로그인 필요없음)

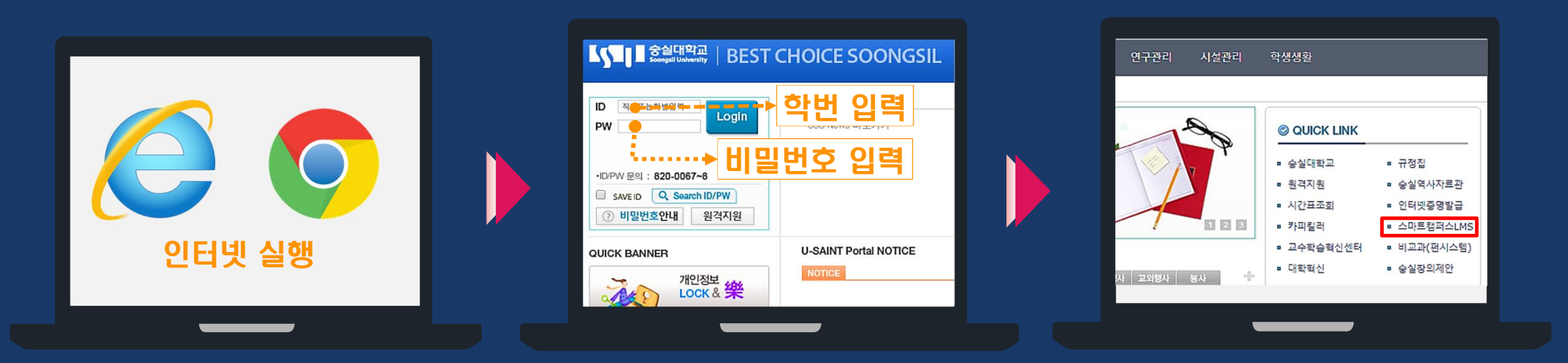

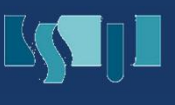

# ③ 모바일에서 URL을 입력하여 로그인하기

- <mark>1</mark> 인터넷 앱을 실행합니다. (Safari 또는 Google)
- 2 인터넷 주소창에 myclass.ssu.ac.kr 을 입력합니다.
- 아번과 비밀번호를 입력하여 로그인 합니다. (비밀번호는 u-Saint와 동일)

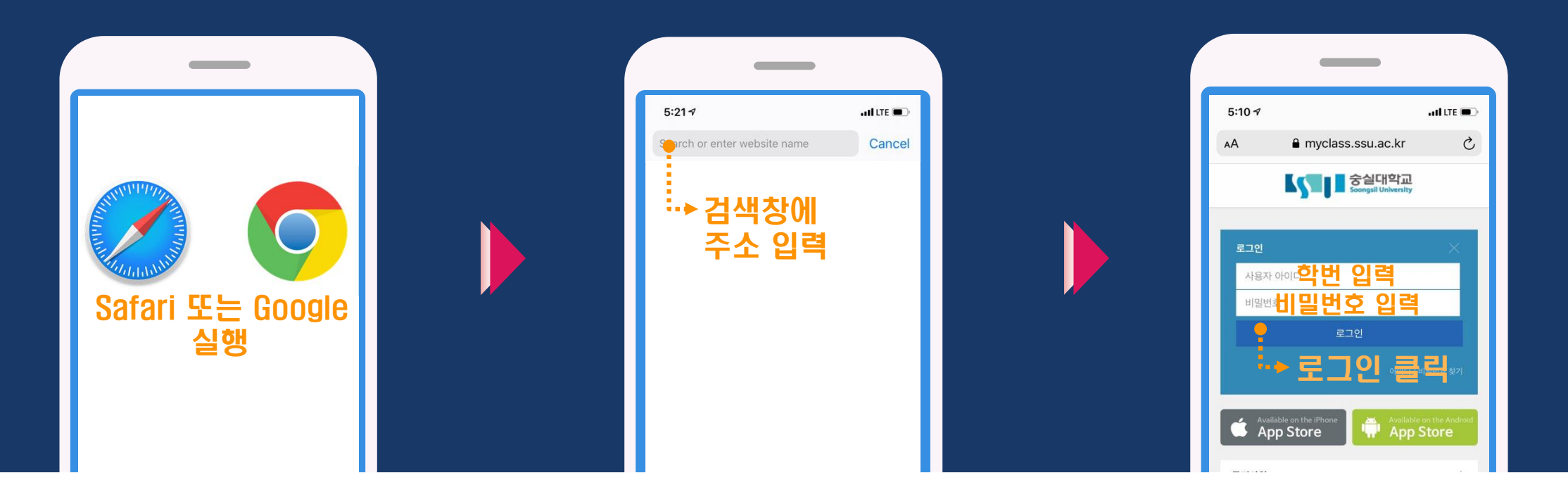

# ④ 모바일에서 u-Saint를 이용하여 로그인하기

- <mark>1</mark> 인터넷 앱을 실행합니다. (Safari 또는 Google]
- 2 인터넷 주소창에 saint.ssu.ac.kr를 입력하여 u-Saint에 접속합니다.
- 아번과 비밀번호를 입력하여 로그인 합니다.
- 4 우측 Quick Link에서 스마트캠퍼스LMS를 클릭합니다. (별도의 로그인 필요 없음)

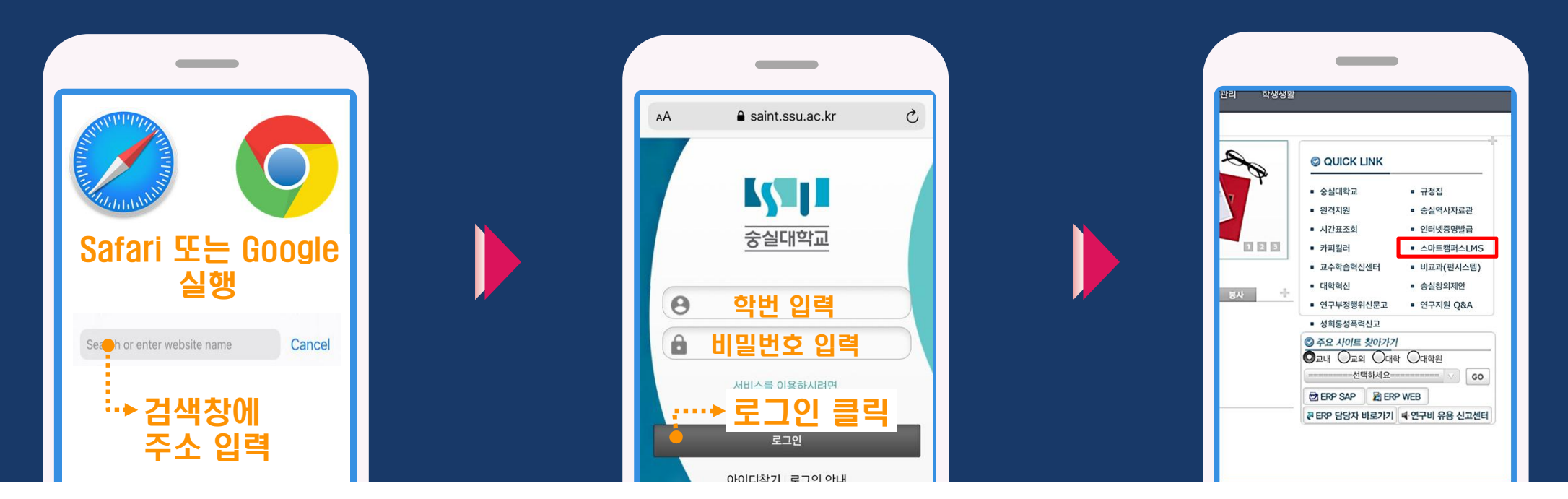

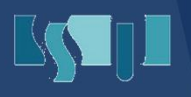

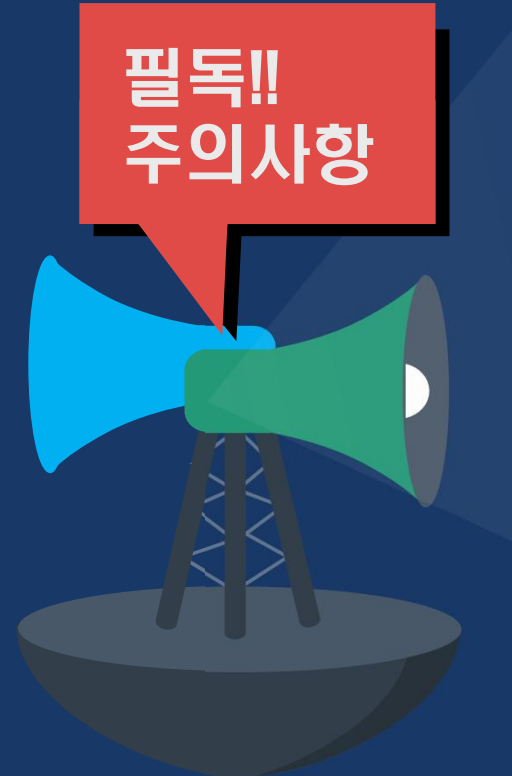

#### 스마트캠퍼스LMS는 u-Saint의 ID/PW를 사용하므로..

 스마트캠퍼스LMS의 비밀번호를 분실한 경우, u-Saint에서 비밀번호 찾기를 이용합니다.

2 스마트캠퍼스LMS의 로그인을 5회 이상 실패 한 경우, 개인정보 보호를 위하여 30분 동안 사용이 불가합니다.

u-Saint에서는 로그인이 가능하나 스마트캠퍼스LMS에서 로그인이 불가능한 경우, 담당자에게 문의하시기 바랍니다.

# 2. 기본 정보 확인하기

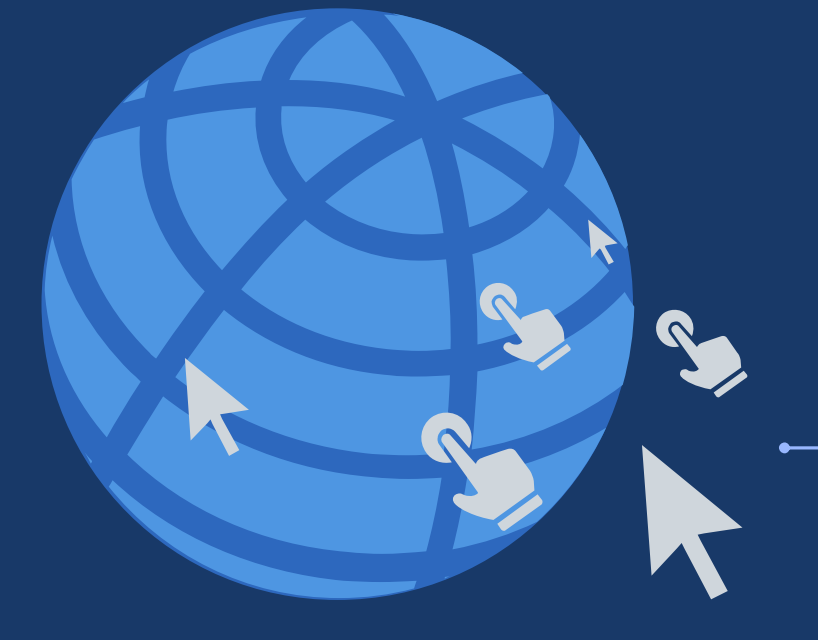

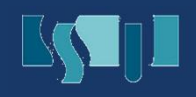

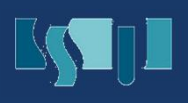

# 1 기본메뉴 확인하기

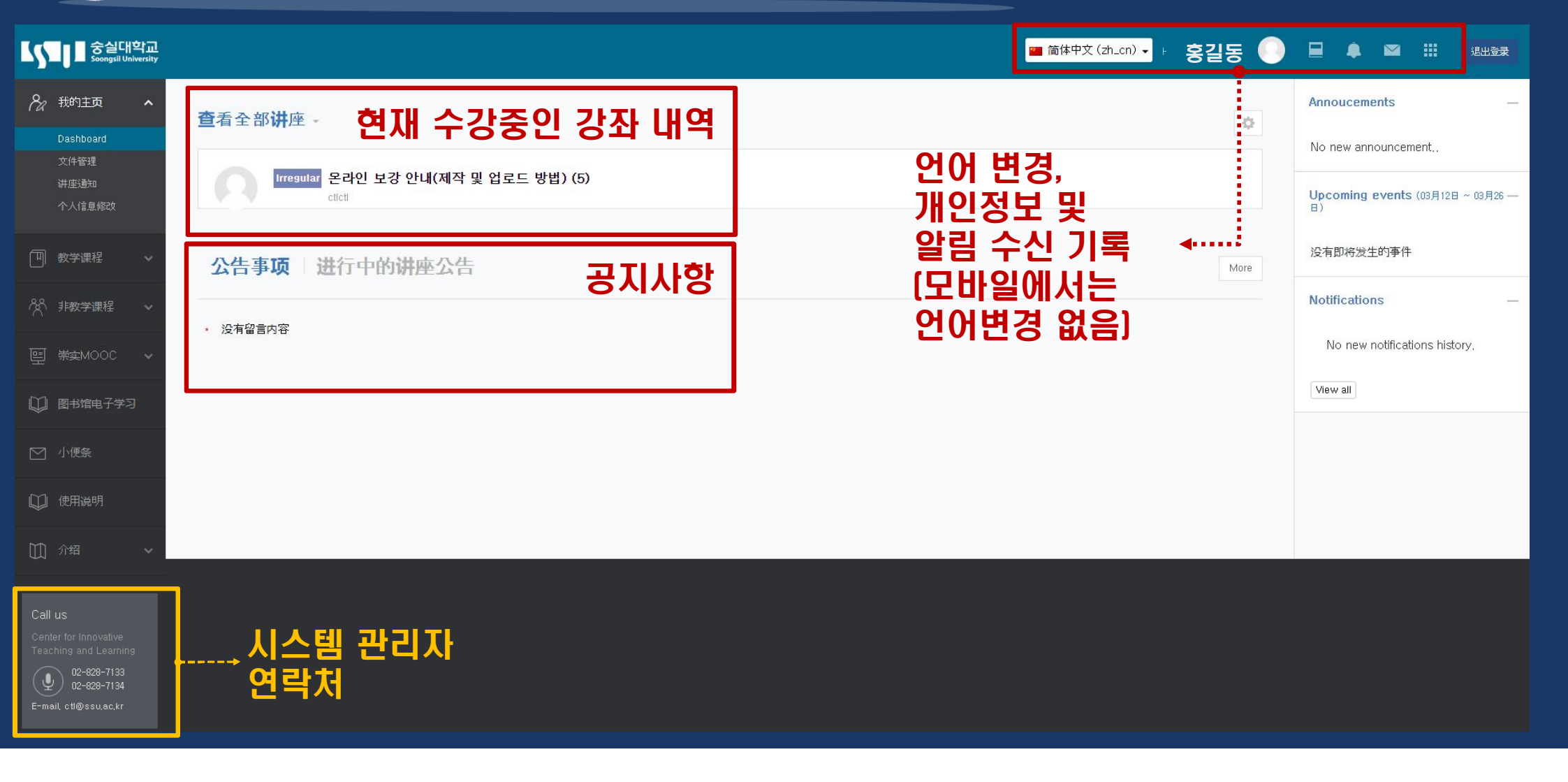

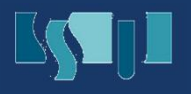

# 2 언어 설정하기

- 1 로그인 후, 첫 화면에서 우측 상단의 메뉴를 확인합니다.
- 2 언어 메뉴를 클릭하여 중국어, 영어 중 하나의 언어를 선택합니다. (모바일에서 인터넷 앱으로 접속시, 언어변경을 지원하지 않습니다.)

| 중실대학교<br>Soongsil University                  |                                                                                  | :                                                                              |
|-----------------------------------------------|----------------------------------------------------------------------------------|--------------------------------------------------------------------------------|
| A My Page A<br>Dashboard<br>파일 관리<br>지행27적 관지 | 강좌 전체보기 -<br>                                                                    | <ul> <li>■ English (en)</li> <li>● 한국어 (ko)</li> <li>■ 简体中文 (zh_cn)</li> </ul> |
| 근말음과 동지<br>개인정보 수정<br>[11] 교과 과정 🗸            | ♥♥ <sub>\$25</sub><br>공지사항 진행 강좌 공지                                              | <u>स</u> ्र व                                                                  |
| 🎊 비교과 과정 🗸                                    | • 스마트캠퍼스 안내자료 NEW                                                                | <b>2</b> 020-03-12 03:17                                                       |
| 몓 <sup>숭실</sup> MOOC 🗸                        | • 스마트캠퍼스LMS 및 Commons 서비 점검 완료                                                   | 2020-03-10 19:42                                                               |
| 💭 도서관 이러닝                                     | - [공지]동영상 업로드 오류 개선 및 동영상 업로드 방법 재안내                                             | 2020-03-05 12:23                                                               |
| 전 쪽지                                          | <ul> <li>2020학년도 1학기 원격수업의 1~4주차 출석 기간 안내</li> <li>[신입생영어배치고사] 로그인 안내</li> </ul> | 2020-02-28 23 59<br>2020-02-19 10:26                                           |
| 💭 매뉴얼                                         |                                                                                  |                                                                                |

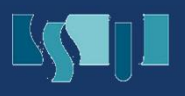

#### 3 개인정보 변경하기

- 1 좌측 메뉴 [My Page → 개인정보 수정] 또는 우측 상단 [사람모양 아이콘 (○)] →개인정보 수정] 을 클릭합니다.
- B시된 개인정보가 정확한지 확인합니다.
- 3 명시된 개인정보 중, 수정이 필요하다면 u-Saint에서 개인정보를 수정합니다. [스마트캠퍼스LMS에서는 개인정보 수정이 불가능합니다.]
- 4 사진을 등록할 경우, 사람 모양 아이콘 🔘 ]에 등록한 사진이 나타납니다.

| 도 이 가 있는 것 같이 있는 것 같이 있는 것 같이 있는 것 같이 있는 것 같이 있는 것 같이 있는 것 같이 있는 것 같이 있는 것 같이 있는 것 같이 있는 것 같이 있는 것 같이 있는 것 같이 있<br>이 것 같이 있는 것 같이 있는 것 같이 있는 것 같이 있는 것 같이 있는 것 같이 있는 것 같이 있는 것 같이 있는 것 같이 있는 것 같이 있는 것 같이 있는 것 같이 있는 것 같이 있는 것 같이 있                                                                                                    |                              |
|----------------------------------------------------------------------------------------------------|------------------------------|
| & ##1표 ^<br>GilDonaHona 홍길동                                                                                                    |                              |
|                                                                                                    |                              |
| ◆ 常规项                                                                                                    |                              |
| 型 数学课程 ~ 举号                                                                                                    |                              |
| ────────────────────────────────────                                                                                                    | GilDongHong 홍길동              |
| Korean name                                                                                                    |                              |
| データー English name English name English n |                              |
| ₩ 图书馆电子学习 Email地址                                                                                                    | 更新个人资料 退出登录                  |
| 电话 电话                                                                                                    |                              |
| <b>偏爱的语言</b> 简体中文(2)                                                                                                    | .cn) • 文件管理                  |
| 이메일 등록 및                                                                                                    | 개인정보수정은 포탈시스템에서만 기능합니다.      |
|                                                                                                    | 해로가기) 개인정보 등기확 Administrator |
|                                                                                                    |                              |

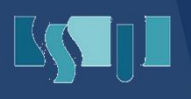

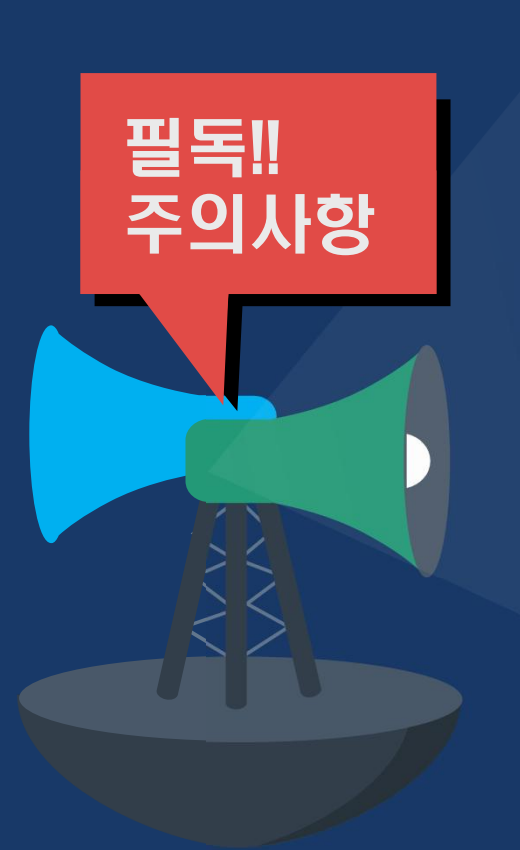

1 언어를 변경하였더라도 시스템 전체 언어가 바뀌지 않으므로 변경되지 않은 한국어 숙지를 요청 드립니다. (예: 과목명, 교수명, 과목 소개 등 교수자가 기록한 내용 등은 변경되지 않습니다.)

2 개인정보가 불확실할 경우 긴급 연락을 받지 못하는 등 불이익이 있을 수 있습니다.

3 공지사항은 긴급 사항 혹은 안내 내용이 많으므로 가능한 꼼꼼히 읽고 숙지하시기 바랍니다.

# 3. 온라인 강의실 알아보기

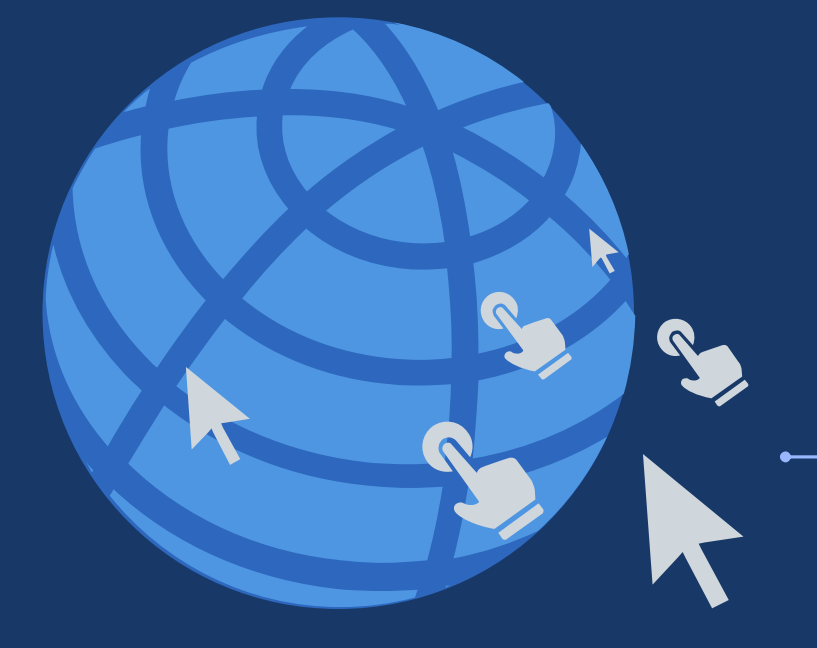

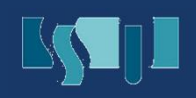

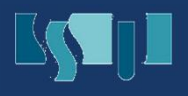

### 1 온라인 강의실 입장하기

- 1 스마트캠퍼스LMS 로그인 첫 화면에서 My Page→Dashboard를 클릭합니다.
- 2 강좌 전체보기에 현재 수강중인 강좌가 확인됩니다.
- 강좌 전체보기에서 수강하고자 하는 과목명을 클릭합니다.

| 중실대학교<br>Soongsil University |                                                | ■ 简体中文(<br>● 简体中文( |
|------------------------------|------------------------------------------------|--------------------|
|                              | <b>查</b> 看全部 <b>讲</b> 座 -                      |                    |
| 文件管理<br>讲座通知<br>个人信息修改       | Irregular 온라인 보강 안내(제작 및 업로드 방법) (5)<br>cticti |                    |
| 回 数学课程 🖌 🖌                   | <b>公告事项 进</b> 行中的 <b>讲</b> 座公告                 |                    |
| 於 非教学课程 ∨                    | • 沿方印音内密                                       |                    |
| 匣 崇文MOOC 🗸                   |                                                |                    |
| 1 图书馆电子学习                    |                                                |                    |
| ▶ 小便条                        |                                                |                    |

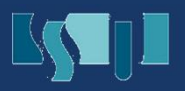

# ② 온라인 강의실 구성 알아보기

| A         | 스마트캠퍼스LMS 안                        | 내 (21500000)         |
|-----------|------------------------------------|----------------------|
| 8a        |                                    | 공지사항                 |
| (III)     | 나중실 교<br>전 메시지                     | · 강의 방법에             |
| ጵ         |                                    |                      |
| 말         | 강의실 홈 -                            | 2                    |
| Ø         | <b>강의정보 ▲</b><br>· 강의계획서           | 강의 개요                |
|           | · 참여자목록<br>성적/출석관리 🔺               |                      |
| $\square$ | · 학습진도현황<br>· 성적부                  |                      |
|           | 수강생 알림 -<br>기타 관리 -                | 과묵공지 질의응답 자료실        |
|           |                                    | 3 기번주 강의             |
|           | 학습활동                               | 2주차 [3월09일 - 3월15일]  |
|           | 😑 게시판                              |                      |
|           | <ul> <li>과제</li> <li>파일</li> </ul> | 4         두차 별 학습 활동 |
|           | 강의 콘텐츠 —                           | 1주차 [3월02일 - 3월08일]  |

- 1 과목 및 담당 교수정보
- 2 강좌소개 및 과목 공지, Q&A 모듈 등
- 이번주에 진행할 강의 및
   학습모듈 확인
- 강의 전체의 각 주차별
   강의 및 학습 모듈 확인

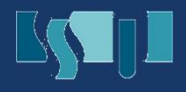

### 3 온라인 강의실 학습 모듈 알아보기

스마트캠퍼스LMS에서 <mark>학습을 위해 사용되는 시스템을 학습모듈</mark>이라고 합니다. 모듈의 아이콘을 클릭하여 해당 학습활동을 실시할 수 있습니다.

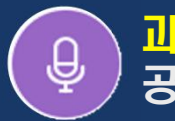

<mark>과목공지</mark>: 공지된 내용을 확인

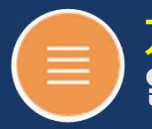

<mark>게시판</mark>: 일반적인 게시판과 동일

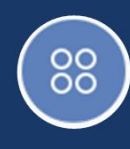

조별 게시판: 팀이 구분된 강의의 경우, 팀끼리 사용하는 게시판

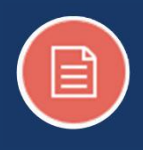

<mark>과제</mark>: 교수자가 요청한 과제를 작성하여 제출

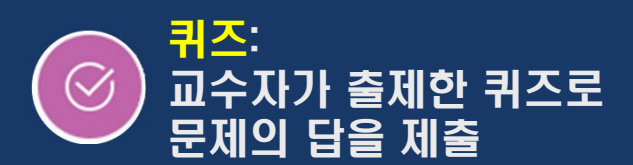

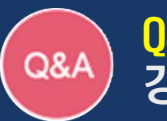

<mark>Q&A</mark>: 강좌와 관련한 의문사항을 문의

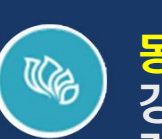

<mark>동영상</mark>: 강의 영상이거나 혹은 강의 이해를 위하여 시청해야 할 동영상

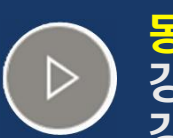

동영상:

강의 영상이거나 혹은 강의 이해를 위하여 시청해야 할 동영상

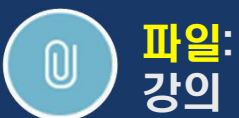

<mark>파일</mark>: 강의 자료 등의 문서로 된 파일

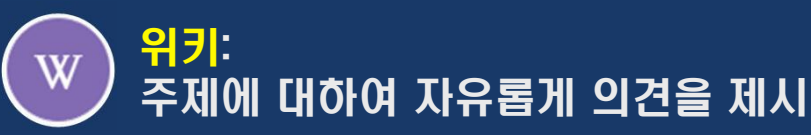

# 4. 출석 및 출석 확인하기

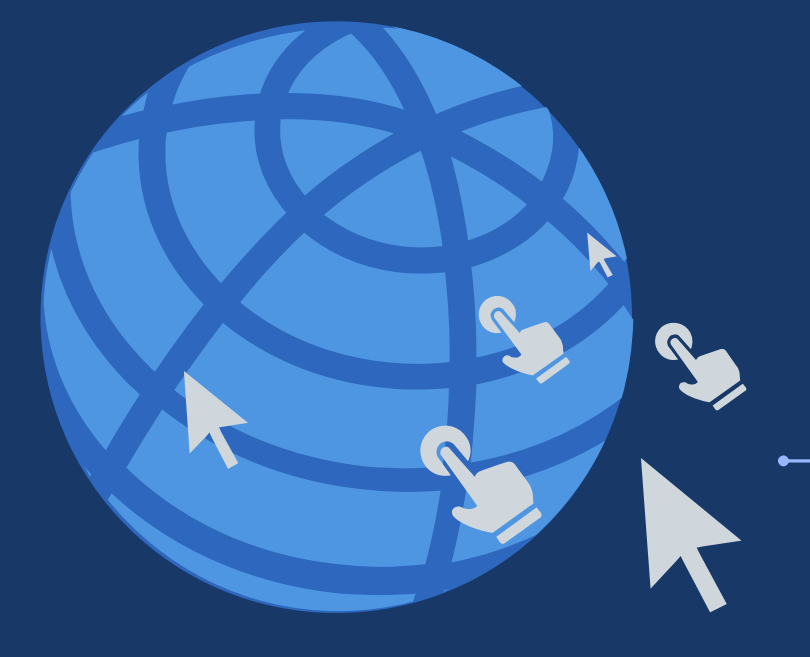

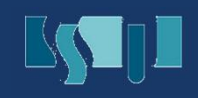

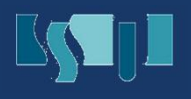

#### 1 온라인 강좌 출석하기

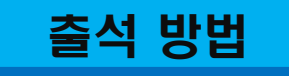

온라인 강좌는 강좌를 담당하는 교수님께서 스마트캠퍼스LMS에 올려주신 <mark>콘텐츠</mark>를 교수님이 설정하신 <mark>출석인정기간 내에 90%이상 시청</mark>해야 출석이 인정됩니다.

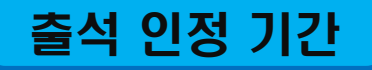

#### 출석인정기간은 <mark>담당교수님에 따라 모두 다름</mark>니다. 아래의 내용을 참고로 각 콘텐츠의 출석인정 기간을 반드시 숙지하시기 바랍니다.

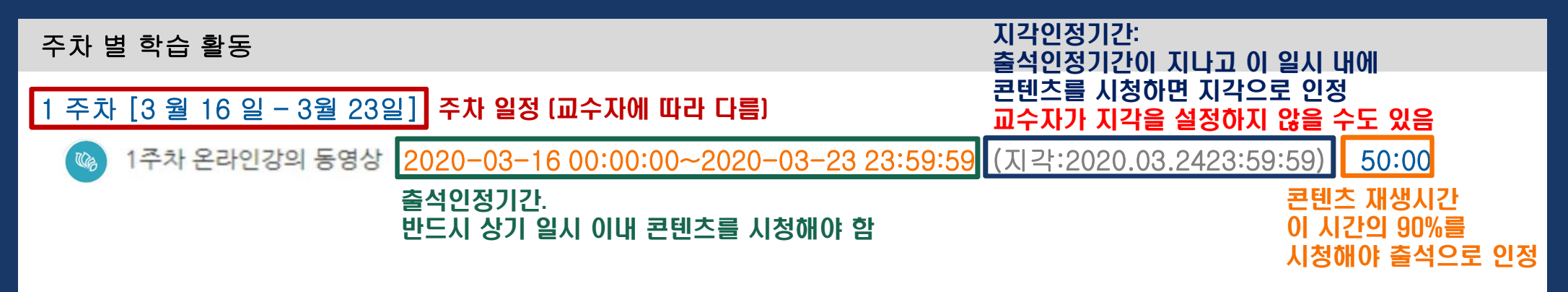

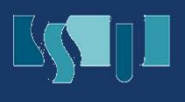

### 2 온라인 강좌 출석 확인하기

- 스마트캠퍼스LMS에 접속하여 해당 강좌의 온라인강의실 입장
- 2 좌측 메뉴의 [성적/출석관리→온라인 출석부] 클릭
- <sup>3</sup> 출석현황을 확인 후, 정확한 확인이 필요하면 [총 학습시간]에 표시된 [N회 열람] 클릭 [출석: 0, 지각: △, 결석: X 로 표시]
- 4 각 콘텐츠의 로그기록 확인

| 5                                                        | 중실대학교<br>Soongsil University                                          |            |                     |              |                       |            |                   |  |
|----------------------------------------------------------|-----------------------------------------------------------------------|------------|---------------------|--------------|-----------------------|------------|-------------------|--|
| <i>Р</i> <sub>2</sub> М<br>Da                            | y Page 🔨                                                              | 강좌 전처      | 보기 -                |              |                       |            |                   |  |
|                                                          | 파일 관리<br>전형강국 공지<br>개인정보 수정<br>- 아트캠퍼스의 이해 (2150000000) (1 학기)<br>홍길동 |            |                     |              |                       |            |                   |  |
| 在线调                                                      | 堂                                                                     | _          |                     |              |                       |            |                   |  |
| 成绩/                                                      | /出勤管理 →                                                               |            |                     |              |                       |            |                   |  |
| • Sta                                                    | distics                                                               |            |                     |              |                       |            |                   |  |
| . 杏                                                      | 丢出劲                                                                   |            |                     |              |                       |            |                   |  |
|                                                          | 注始                                                                    |            |                     |              |                       |            |                   |  |
| • ២%3                                                    | 波中                                                                    |            |                     |              |                       |            |                   |  |
| • Gra                                                    | ade Sample(Stude                                                      | nt)        |                     |              |                       |            |                   |  |
|                                                          |                                                                       |            |                     |              |                       |            |                   |  |
| * 출석 £<br>출석-[0]                                         | 2건 : 기간내 출석 인정 요<br>, 지각-[▲], 결석-[X]                                  | 구 시간 이상을 한 | 학습할 경우              |              |                       |            |                   |  |
|                                                          |                                                                       |            |                     | 출석민정<br>요구시간 | Recognition<br>Time 🕐 | Attendance |                   |  |
| 1                                                        | 1주차 온라인강의 -                                                           | 동영상        |                     | 16:00        | 10:10<br>1次浏览         | 0          |                   |  |
| 2                                                        | ▶ 2주차 온라인 강의                                                          | 동영상        |                     | 28:00        | 31:25<br>1次浏览         | 0          |                   |  |
| 온라인 강의 1주차 (2018-09-01 00:00:00 ~ 2018-09-14 23:59:59) × |                                                                       |            |                     |              |                       |            |                   |  |
| 변호                                                       | 시작 시간                                                                 |            | 종료                  | 시간           | 학습시간                  | IP 주소(     | 기기 유형)            |  |
| 1                                                        | 2018-09-06 15                                                         | :59:11     | 2018-09-06 16:34:54 |              | 32:20                 | 183.101.1  | .101.160.246 (PC) |  |
| 2                                                        | 2018-09-06 16                                                         | 35:29      | 2018-09-06 16:35:3  |              | 학습완료                  | 183.101.1  | 60.246 (PC)       |  |
| 3                                                        | 2018-10-27 18                                                         | :07:40     | 2018-10-27          | 18:24:13     | 학습완료                  | 183.101.   | 185.86 (PC)       |  |
| 출석인경 요구시간 (29:00) 총 학습시간 (32:20) 기간내 32:20 기간의(지각포함) 0   |                                                                       |            |                     |              |                       |            |                   |  |

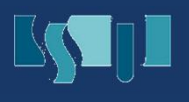

# ③ 실시간 화상강의 참여하기

중실대학교 Soongsil University

강좌 전체보기

1주차 [3월2일 - 3월8일]

화상강의 참여

학부 홍길동

1주차(3월5일) 화상강의

과 스마트캠퍼스의 이해 (2150000000) (1 학기

🗞 My Page

Dashboard

스마트캠퍼스LMS에 접속하여 해당 강좌의 온라인강의실 입장

2 해당 주차에 개설된 화상강의 클릭

- ③ [화상강의 참여]를 클릭하여 실시간 화상강의 접속
- 4 접속한 pc, 스마트폰에 <200M>은 최초 1회 설치해야 합니다

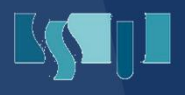

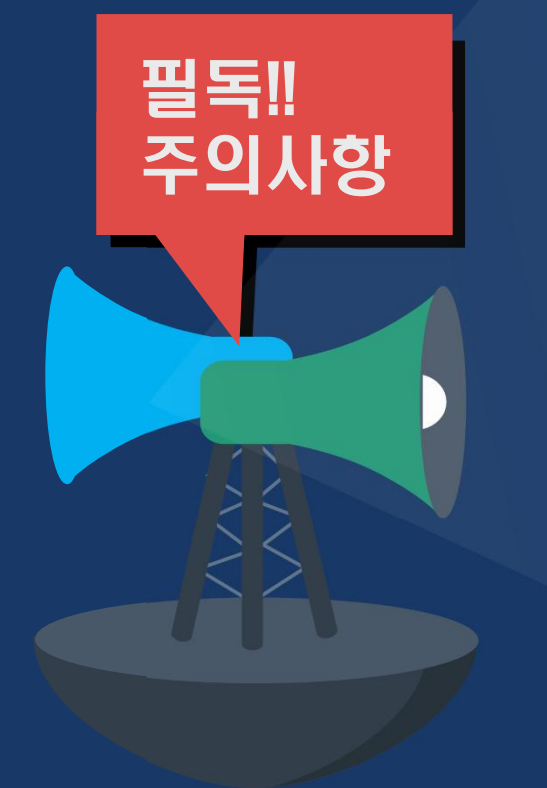

#### 기록전학습(예습)은 출석으로 인정되지 않습니다. 예습을 개별적으로 진행할 수 있으나 출석을 위해서는 반드시 해당 출석인정기간에 콘텐츠를 시청하셔야 합니다.

- 2 한번에 두 개 이상의 강좌 동영상을 함께 시청하면 모두 출석이 인정되지 않습니다. (부정수강처리)
- 3 처음 시청하는 콘텐츠는 반드시 정상속도(1배속)으로 시청하셔야 합니다.

 출석인정은 시청한 시간의 총 합이 아니라, 마지막으로 시청한 영상의 시점으로 판단합니다. 같은 부분만 여러 번 시청하여 출석인정시간을 채웠다고 해서 출석이 인정되지 않습니다.

# 5. 질의하기

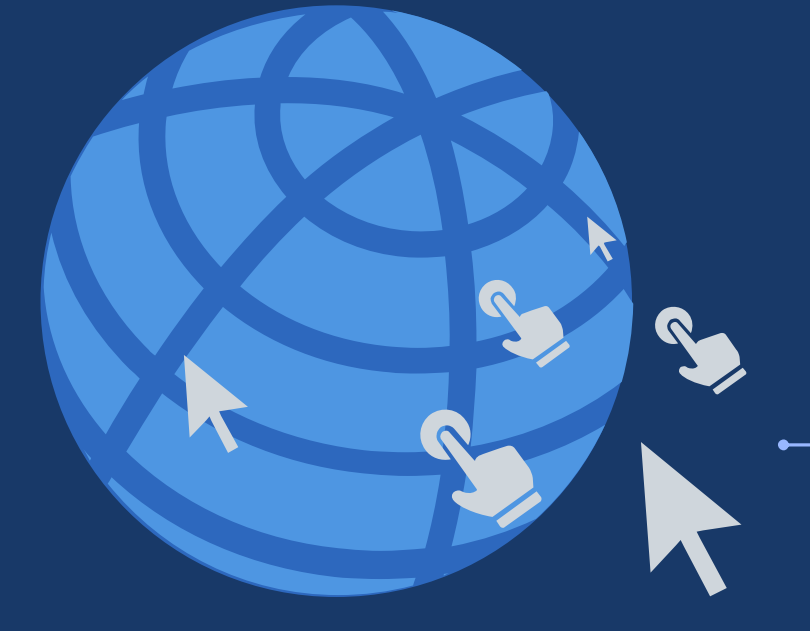

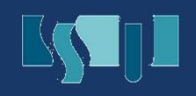

| 🛄 介绍 🔨                                 | 1521 私密内容 🔒 🖬 🚥              | 명우 2020-03-11 1                  | 1<br>2<br>1<br>2 | 题目    | 题目     |  |
|----------------------------------------|------------------------------|----------------------------------|------------------|-------|--------|--|
| 通知事项                                   | 1520 私密內容 🍙 🚥                | MEIFENGPIAO 2020-03-11 2<br>박미봉  |                  | 10000 |        |  |
| ASO                                    | 1519 私密内容 [1] 🔒 🚥            | 김태근김태근 2020-03-11 1              |                  | 私部内容  |        |  |
| 黄料室                                    | 1518 私密内容 🔒 🚥                | 이경민이경민 2020-03-11 2              |                  | 内容    |        |  |
| Callus                                 | 1517 강의동영상 업로드 되었으나 재생물가입니다. | So EunPark박 2020-03-10 31<br>소문  |                  |       |        |  |
| Center for Innovative                  | 1516 私窃内容 🍙                  | 이종민이종민 2020-03-09 1              |                  |       |        |  |
| 02-828-7133                            | 1515 私部内容 [1] 🔒              | 이정원이정원 2020-03-09 1              |                  |       |        |  |
| 9 02-828-7134<br>E-mail, ctl@ssu,ac,kr | 1514 학습이력 부정확 문의             | Shu-ShiaChu<br>주숙하 2020-03-09 27 |                  |       |        |  |
|                                        | 1513 私部内容 🔒                  | 임현진임현진 2020-03-09 1              |                  |       |        |  |
|                                        | 1512 私密内容 🔒                  | KYEONG HEE<br>YU유경희 2020-03-08 2 |                  |       |        |  |
|                                        | 1511 私密內容 🔒                  | An Se Hyun안<br>세현 2020-03-08 1   |                  |       |        |  |
|                                        | 1510 과제 업로드 방법               | 이수연이수연 2020-03-08 34             |                  |       |        |  |
|                                        | 1 2                          | 2                                |                  | 附件    |        |  |
|                                        |                              |                                  |                  | ED U  |        |  |
|                                        | 日委                           | EX.                              |                  |       | ▶ 🚞 文件 |  |
|                                        |                              |                                  |                  |       |        |  |
|                                        |                              |                                  |                  |       |        |  |

- 3 항목을 입력합니다. 내용에 [과목명, 오류 내용(영상의 경우, 영상의 제목) 등의 정보를 상세히 기록합니다.
- 2 우측 하단의 쓰기를 클릭합니다.
- <mark>1</mark> 스마트캠퍼스LMS 로그인 후, 첫 페이지에서 좌측 메뉴에 이용안내→Q&A를 클릭합니다.
- 본 메뉴는 스마트캠퍼스LMS 시스템과 관련된 문의에 해당합니다 (영상 재생 불가능 등)

#### 1 시스템 관리자에게 질의하기

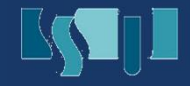

#### 강의개요에서 확인되는 질의응답 모듈에 문의사항을 등록합니다.

#### 온라인 강의실에서 담당교수자의 이름 아래의 메시지를 클릭하여 문의합니다.

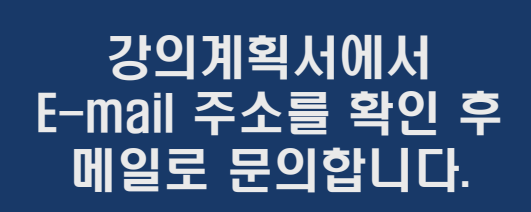

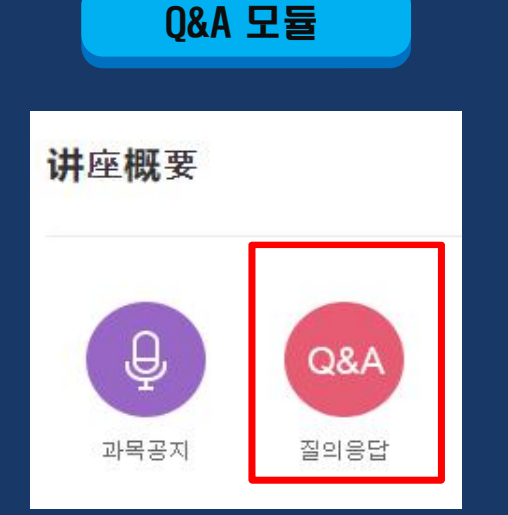

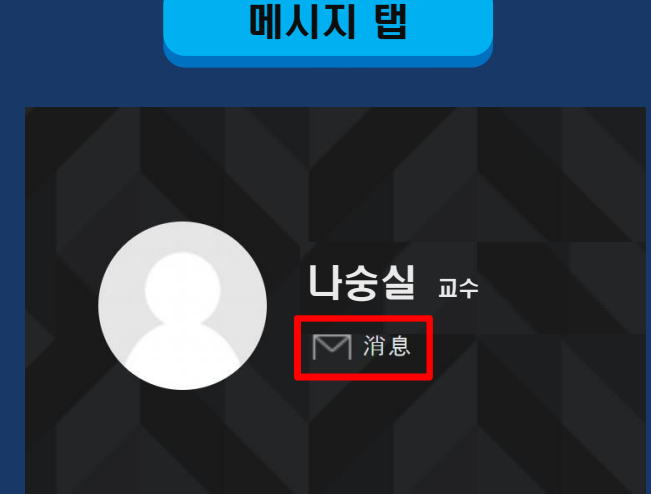

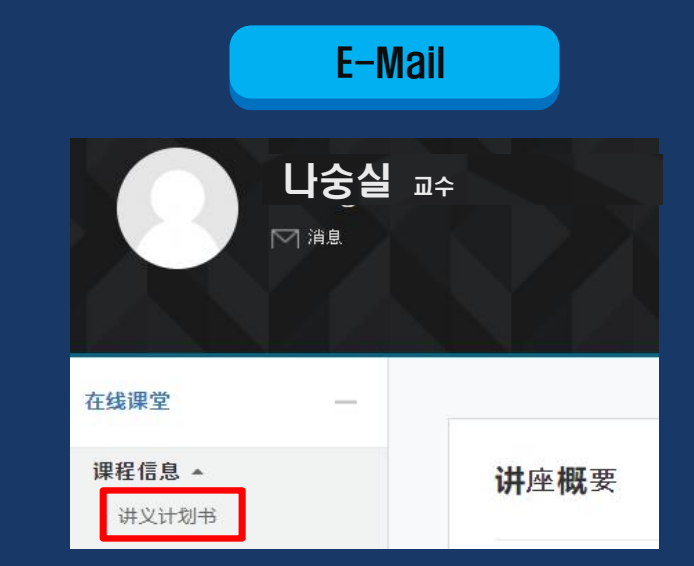

#### 본 메뉴는 강좌와 관련된 문의에 해당합니다 [ 시험일정, 휴강, 과제 제<u>출, 수업 내용 문의 등 ]</u>

고수자에게 질의하기

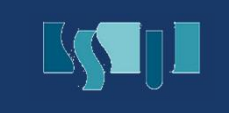

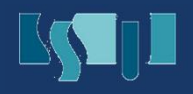

### ③ 수업건의게시판

본 메뉴는 비대면으로 운영되는 강좌에 문제가 있는 경우 정정을 요청할 수 있는 게시판입니다.

- 스마트캠퍼스LMS 로그인 후, 첫 페이지에서 좌측 메뉴에 이용안내→수업건의게시판을 클릭합니다.
- 2 우측 하단의 쓰기를 클릭합니다.
- 3 내용에 [과목명, 과목번호, 문제사항(학습동영상 불량 및 업로드 시기, 수업방법 공지) 등의 정보를 상세히 기록합니다.

본 게시판은 비공개로 작성 가능하며, 원격교육혁신팀에서 담당 교수님께 문제 사항에 대한 개선을 요청하고, 관리합니다.

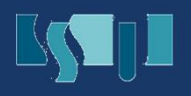

# 감사합니다.

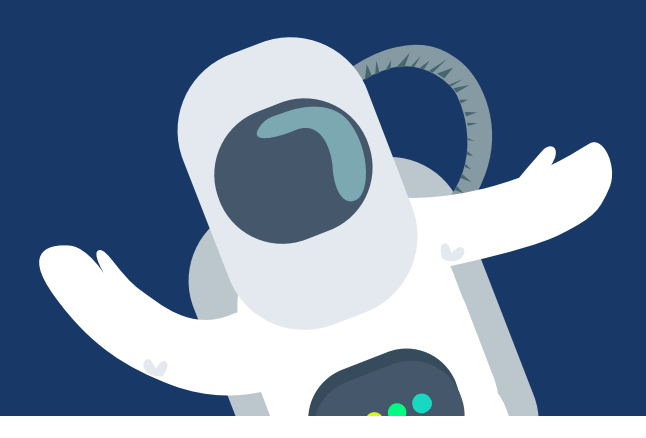